Nach der Eingabe der Internetseite (<u>http://www.idev.nrw.de</u>) in Ihren Browser gelangen Sie auf diese Seite:

| STATISTISCHE ÄMTER<br>DES BUNDES UND DER LÄNDER                                                                                                    | IMPRESSUM                                                                                                    | HILFE                                              |
|----------------------------------------------------------------------------------------------------|----------------------------------------------------------------------------------------------------|----------------------------------------------------|
| IDEV                                                                                                    |                                                                                                    |                                                    |
| Hinweis zu Wartungsarbeiten<br>Aufgrund von regelmäßigen Wartungsarbeiten steht diese Anwendung in der<br>Zeit von 23:00 Uhr bis 23:30 Uhr nicht zur Verfügung.<br>Bitte schliessen Sie Ihre Arbeiten bis zu diesem Zeitpunkt ab oder sichern Sie<br>Ihre Daten. | Für welches Land möchten Sie melden?   Diese Steite umfasst die Online angebote mehrerer Statistischer Ärhter, Bieweiten sie das für Sie zuständige Statistische Arnt bzw. Land ausz.   Sie   Nedersachsen   Sie   Pordrhein-Westfalen   Sie   Persen   Sie   Reinland-Pfalz   Sie   Berlin   Sie   Brandenburg | Bitte hier das Land<br>Niedersachsen<br>anklicken. |
| Internet Datamethebung IDEV<br>Im Verbund IDEV<br>Sie gelangen auf folgende Seite:                                                                                                    | † Zum Seiten                                                                                                    | antang                                             |
| Landesamt für Statistik<br>Niedersachsen                                                                                                    | IMPRESSUM                                                                                                    | HLFE                                               |

| Um die vorhandenen Menüs verwenden zu können, muss JavaScript für den<br>Browser aktiviert sein. Es werden keine Cookies verwendet.<br>Es ist möglich, dass für ein Formular Hilfsinformationen angeboten werden, die<br>im PDF-Format vorliegen. Für das Öffnen dieser Dokumente kann der<br>kostenlose Adobe Acrobat Reader verwendet werden. | Geben Sie bitte Ihre Benutzerkennung und das Passwort ein.<br>Kennung: Kennung<br>Passwort: Passwort Passwort Anmelden →<br>+ Passwort vergessen?                                                                                                    |
|----------------------------------------------------------------------------------------------------|----------------------------------------------------------------------------------------------------|
| Hilfe/Kontakt<br>bei technischen Fragen:<br>E-Mail: + idev@statistik niedersachsen.de<br>(bitte die Betriebsnummer oder Kennung sowie die Bezeichnung der Statistik<br>mittelien)<br>Telefon: 0511-9898-1336<br>bei fachlichen Fragen:<br>Ansprechpartner zu den jeweiligen Statistiken finden sie hier; & Link                                 | Sie haben noch keinen IDEV-Zugang?<br>Testen Sie unser Angepot über den + Gastzugang oder + registrieren Sie sich<br>online für eine der angebotenen Statistiken.<br>Für welche Statistiken kann online gemeldet werden?<br>Weiterführende Informationen zu den erhobenen Statistiken und den jeweilige<br>fachlichen Ansprechpartnern erhalten Sie in der *Hife.<br>Geben Sie bitte die<br>Zugangsdaten ein und<br>klicken danach den<br>Button Anmelden an. |

Hat alles geklappt, gelangen Sie zu folgender Auswahl:

| <complex-block></complex-block>                                                                                                    | Landesamt für Statistik                                                                                     |                                                                                                    |                                                             |
|----------------------------------------------------------------------------------------------------|----------------------------------------------------------------------------------------------------|----------------------------------------------------------------------------------------------------|-------------------------------------------------------------|
| <complex-block><complex-block></complex-block></complex-block>                                                                                                    | Niedersachsen                                                                                               | Automatische Abmeldung in 3 Stun                                                                                                    | den 59 Minuten + Abmelden                                   |
| <complex-block><complex-block></complex-block></complex-block>                                                                                                    | IDEV                                                                                                    |                                                                                                    |                                                             |
| See makes used with the second market is second market.   See that the second market is second market in the second market is the second market. See that the second market is second market is the second market is the secon                                              |                                                                                                    | 1 Zum Schutz Ihrer Daten empfehlen wir Ihnen, Ihr Passwort in regelmäßigen Abständen zu                                                                   | ändern.                                                     |
| <complex-block></complex-block>                                                                                                    | Statistikdaten melden                                                                                       | Statistikdaten melden                                                                                                    | Sie mussen den oberen Link                                  |
| <complex-block></complex-block>                                                                                                    | Melderkonto                                                                                                 | Gemeinde Kissenbrück 🕨 Auswahl Statistik                                                                                                    | gültige Formular zu gelangen.                               |
| <ul> <li>ersonalistandstatistik, gelan-<br/>gis direkt in das folgende<br/>formular. Haben Sie schon im<br/>letzten Jahr berichtet, müssen<br/>Sie noch das Erhebungsjahr<br/>asswählen, das ihnen im<br/>nächsten Schrift tangeboten<br/>wird.</li> </ul>                                                                                                    | Benutzerdaten verwalten 🕨                                                                                   | Für welche Statistik möchten Sie melden?                                                                                                    | Berichten Sie erstmalig zur                                 |
| Personalitandistatistic Unternehmen in private Recetistorm (742) Gen Sie direkt in das tolgende Formular. Haben Sie schon im letzten Jahr berichtet, müssen Sie noch das Erhebungsjahr auswählen, das ihnen im nächsten Schritt angeboten wird. Terrementer menter in den statisticatistic (742) Contracting of the schrift angeboten wird. Terrementer for energie energie ener                                             |                                                                                                    | → <u>Personalstandstatistik (74121)</u>                                                                                                    | Personalstandstatistik, gelan-                              |
| In the section of the section of           |                                                                                                    | →Personalstandstatistik Unternehmen in privater Rechtsform (7                                                                                             | gen Sie direkt in das folgende                              |
| <complex-block></complex-block>                                                                                                    |                                                                                                    |                                                                                                    | letzten Jahr berichtet, müssen                              |
| <complex-block></complex-block>                                                                                                    |                                                                                                    |                                                                                                    | Sie noch das Erhebungsjahr                                  |
| nâchsten Schrift angeboten<br>wirz.                                                                                                    |                                                                                                    |                                                                                                    | auswählen, das Ihnen im                                     |
|                                                                                                    |                                                                                                    |                                                                                                    | nächsten Schritt angeboten                                  |
|                                                                                                    |                                                                                                    |                                                                                                    | wird.                                                       |
| <page-header></page-header>                                                                                                    |                                                                                                    |                                                                                                    |                                                             |
| <complex-block></complex-block>                                                                                                    | Internet Datenerhebung IDEV                                                                                 | 1                                                                                                    | † Zum Seitenanfang                                          |
| <complex-block></complex-block>                                                                                                    |                                                                                                    |                                                                                                    |                                                             |
| <complex-block></complex-block>                                                                                                    |                                                                                                    |                                                                                                    |                                                             |
|                                                                                                    |                                                                                                    |                                                                                                    |                                                             |
| <complex-block></complex-block>                                                                                                    | Niedersachsen                                                                                               | Automatische Abmeldung in 3 Stu                                                                                                    | unden 59 Minuten + Abmelden                                 |
| Protected (V121) 2.33                                                                                                    | Personalstandstatis                                                                                         | stik (74121)                                                                                                    |                                                             |
| <pre>Image: Image: Imag</pre> | Personalstandstatistik (74121) ≥ 2013                                                                       |                                                                                                    |                                                             |
| Internet     Internet     Internet <th></th> <th>Senden →</th> <th>っ &amp; &amp; = 合 =+ =+ 合 +V</th>                                                                                                    |                                                                                                    | Senden →                                                                                                    | っ & & = 合 =+ =+ 合 +V                                        |
| Algemein       Angeben zur<br>Detwinbernittung       Bermerkungen       Bichern/<br>Laden       Bender/<br>Zurücksetzen       Hilfe/<br>Erläuterungen         Dateinpload       Fehlanzeige       -       -       -       -       -       -       -       -       -       -       -       -       -       -       -       -       -       -       -       -       -       -       -       -       -       -       -       -       -       -       -       -       -       -       -       -       -       -       -       -       -       -       -       -       -       -       -       -       -       -       -       -       -       -       -       -       -       -       -       -       -       -       -       -       -       -       -       -       -       -       -       -       -       -       -       -       -       -       -       -       -       -       -       -       -       -       -       -       -       -       -       -       -       -       -       -       -       -       -       -       -       -       -                                                                                                    |                                                                                                    | Dateiupload                                                                                                    |                                                             |
| Dateupicad         Fehianzeige         oder wählen Sie bitte die Datei aus:       Durchsuchen_ Keine Dotei ausgewählt.<br>(Die Dateigröße tart maximal 50MB betragen)         Est empfielt sich die Datei vorher zu komprimieren.<br>Dazu benötgene eiterkomprimierungsprogramm 7-29, weiches sie unter der Website<br>wwr.720, org oder direkt von hier aus herunkrisden können.         Durch das Komprimieren lässt sich die Oröße der Meldedatei auf ein Bruchteil der<br>eigentlichen Oröße reduzieren. Dadurch verkürzt sich die<br>Dauer des Uploadevorgangs erheblich.       Im Register "Angaben zur<br>Datenüberrmittllung" wählen<br>Sie die ausgefüllte Datei auf<br>Ihrem Rechner aus.                                                                                                    | Allgemein Anga<br>Datenüt                                                                                   | bernittlung Bemerkungen                                                                                                    | Sichern/ Senden/ Hilfe/<br>Laden Zurücksetzen Erläuterungen |
| oder wählen Sie bitte die Datei aus: Durchsuchen Keine Datei ausgewählt.<br>(Die Dateigroße darf maximal 50MB betragen)<br>Es empfielt sich die Datei vorher zu komprimiernes.<br>Dazu benötigen izenzfeie Programm 7-zb, welches sie unter der Website<br>www.7-zn.og oder direkt von hier aus heutsbetraden konne.<br>Durch das Komprimieren lässt sich die Größe der Meldedatei auf ein Bruchteil der<br>eigentlichen Größe reduzieren. Dadurch verkürzt sich die<br>Dauer des Uploadevorgangs erheblich.<br>Die Datei ausgefüllte Datei auf ein Bruchteil der<br>eigentlichen Größe reduzieren. Dadurch verkürzt sich die<br>Dauer des Uploadevorgangs erheblich.                                                                                                    | Dateiupload<br>Fehlanzeige                                                                                  |                                                                                                    |                                                             |
| (Die Dateigröße der maximal 50MB betragen)<br>Es empfielt sich die Datei vorher zu komprimierne.<br>Dauei benötigen size ein Komprimierngsprogramm 7-zig, welches sie unter der Website<br>www.7-zig org oder direkt von hier aus heruntertaden können.<br>Durch das Komprimieren lässt sich die Größe der Meldedatei auf ein Bruchteil der<br>eigentlichen Größe reduzieren. Dadurch verküzt sich die<br>Dauer des Uploadevorgangs erheblich.<br>Im Register "Angaben zur<br>Daten überrmittlung" wählen<br>Sie die ausgefüllte Datei auf<br>Ihrem Rechner aus.                                                                                                    | oder wählen Sie bitte d                                                                                     | lie Datei aus: Durchsuchen. Keine Datei ausgewählt.                                                                                                    |                                                             |
| Es empfelt sich die Datei vorher zu komptimierungspramm. 25. das<br>Quelloffene lizenzfreie Programm 7-zip, welches sie unter der Website<br>www.7-zip.org oder direkt von hier aus herunterladen können.<br>Download 7-zin<br>Durch das Komptimieren lässt sich die Größe der Meldedatei auf ein Bruchteil der<br>eigenflichen Größe reduzieren. Dadurch verkürzt sich die<br>Dauer des Uploadevorgangs erheblich.<br>Im Register "Angaben zur<br>Daten überrmittlung" wählen<br>Sie die ausgefüllte Datei auf<br>Ihrem Rechner aus.                                                                                                    |                                                                                                    | (Die Datelgröße darf maximal 50MB betragen)                                                                                                    |                                                             |
| Download 7-zin<br>Durch das Komprimieren lässt sich die Größe der Meldedatel auf ein Bruchteil der<br>eigentlichen Größe reduzieren. Dadurch verkunzt sich die<br>Dauer des Uploadevorgangs erheblich.<br>Im Register "Angaben zur<br>Datenübermittlung" wählen<br>Sie die ausgefüllte Datei auf<br>Ihrem Rechner aus.                                                                                                    | Es empfielt sich die Da<br>Dazu benöttigen sie ein<br>Quelloffene lizenzfreie I<br>werv 7-zin and oder dire | stei vorher zu komprimieren.<br>Komprimierungsprogramm. z.b. das<br>Programm 7-zip, welches sie unter der Website<br>al von hier aus benunterladen können |                                                             |
| Durch das Komprimieren lässt sich die Größe der Meldedatei auf ein Bruchteil der<br>eigentlichen Größe reduzieren. Dadurch verkürzt sich die<br>Dauer des Uploadevorgangs erheblich.<br>Daten übermittlung " wählen<br>Sie die ausgefüllte Datei auf<br>Ihrem Rechner aus.                                                                                                    | Download 7-zip                                                                                              |                                                                                                    | Im Register "Angaben zur                                    |
| Sie die ausgefüllte Datei auf<br>Ihrem Rechner aus.                                                                                                    | Durch das Komprimier<br>eigentlichen Größe red                                                              | ren lässt sich die Größe der Meldedatei auf ein Bruchteil der<br>Juzieren. Dadurch verkürzt sich die<br>average ochschielte                               | Datenübermittlung" wählen                                   |
| Inrem Rechner aus.                                                                                                    | Dater des Optoatevon                                                                                        | yanys ernebnon.                                                                                                    | Sie die ausgefüllte Datei auf                               |
|                                                                                                    |                                                                                                    |                                                                                                    | Inrem Rechner aus.                                          |
|                                                                                                    |                                                                                                    |                                                                                                    |                                                             |
|                                                                                                    |                                                                                                    |                                                                                                    |                                                             |
|                                                                                                    |                                                                                                    |                                                                                                    |                                                             |

| sonalstan                                                                                                    | dstatistik (741                  | 21)                               |                                                                                            |                                    |    |                                   |                                             |                       |       | Γ                |     |     |
|----------------------------------------------------------------------------------------------------|----------------------------------|-----------------------------------|--------------------------------------------------------------------------------------------|------------------------------------|----|-----------------------------------|---------------------------------------------|-----------------------|-------|------------------|-----|-----|
| tandstatistik (741                                                                                                    | 21) > 2013                       |                                   |                                                                                            | 0 t                                |    | 0                                 |                                             |                       |       |                  | ata |     |
|                                                                                                    |                                  |                                   |                                                                                            | Senden -                           | ., |                                   | 60                                          |                       | ≣ŧ    | ≞ŧ               | ~G? | - Ø |
|                                                                                                    |                                  |                                   | Uz                                                                                         | itelupload                         |    |                                   |                                             |                       |       |                  |     |     |
| Allgemein                                                                                                    | Angaben zur<br>Datenübermittlung | Bemerkungen                       |                                                                                            |                                    | 8  | Sichern/<br>Laden                 | Zu                                          | Senden/<br>rücksetzer | Erläu | Hilfe/<br>terung | en  |     |
|                                                                                                    | Zurück                           | Ondrod<br>setzen Das Fo<br>Eingab | er auf Ihrem PC archivieren kön<br>minular wird auf den Ausgangsz<br>ien wierden gelöscht. | nen.<br>ustand zurückgesetzt, Ihre |    |                                   |                                             |                       |       | _                |     |     |
| Im Register "Sender<br>Zurücksetzen" klick<br>den Button "sender<br>erhalten eine Quittu<br>die erfolgreiche Übe<br>– Geschafft! |                                  |                                   |                                                                                            |                                    |    | den<br>icke<br>den<br>ittu<br>Übe | v<br>en Sie a<br>" und<br>ng übe<br>rmittlu |                       |       |                  |     |     |

Sollten Sie noch Fragen haben, wenden Sie sich bitte per Email an das Postfach: <u>Personalstandstatistik@statistik.niedersachsen.de</u> oder telefonisch an Frau Schröder (0511/ 9898-3245).